# Micro-ordinateurs, informations, idées, trucs et astuces

# utiliser Skype

Auteur : François CHAUSSON Date : 4 décembre 2011 Référence : utiliser Skype.doc

# Préambule

Voici quelques informations utiles réunies ici initialement pour un usage personnel en espérant qu'elles puissent aider d'autres utilisateurs de micro-informatique.

Ces informations sont présentées sans démarche pédagogique ; si un niveau de détail était nécessaire sur un sujet particulier, ne pas hésiter à me demander.

# Ce document

Il fait partie de l'ensemble documentaire *Micro-ordinateurs, informations, idées, trucs et astuces* qui couvre ces sujets :

- 1. La micro-informatique, en 2 tomes
- 2. L'Internet, en 2 tomes

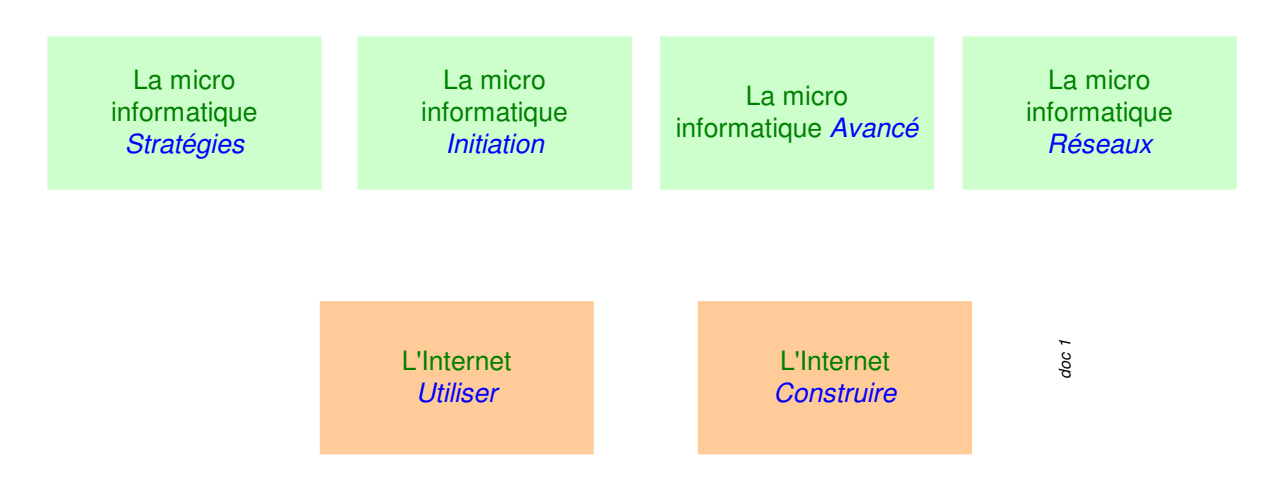

- 3. Des Trucs HTML et Javascript
- 4. Des notices d'utilisation de divers logiciels<sup>1</sup>

Tout commentaire à propos de ce document pourrait être adressé à : <u>pcinfosmicro@francois.chausson.name</u>

Ce document est régulièrement mis à jour sur : <u>http://fcfamille.free.fr/</u><sup>2</sup>

Ce document est protégé par un Copyright ; sa propriété n'est pas transmissible et son utilisation autre que la lecture simple doit être précédée d'un accord explicite de son auteur.

<sup>&</sup>lt;sup>1</sup> ZoneAlarm, AVG, ...

<sup>&</sup>lt;sup>2</sup> Site à accès contrôlé

Infos, idées, trucs et astuces

## <u>Table des matières</u>

| PREAMBULE                      | 3  |
|--------------------------------|----|
| Ce document                    | 3  |
| PRESENTATION                   | 5  |
| C koi ?                        | 5  |
| Le site                        | 5  |
| INSTALLATION                   | 6  |
| Créer un compte                | 8  |
| Trouver ses amis               | 11 |
| UTILISATION                    | 13 |
| Initier une conversation texte | 13 |
| Initier une conversation vidéo | 15 |
| ANNEXES                        | 16 |
| Supprimer l'acquiescement      | 16 |

# Présentation

## C koi ?

Skype permet de communiquer avec ses proches, quelque soit leur situation géographique.

Les conversations audio sécurisées et l'échange de messages textes sont toujours au rendez-vous, mais la grande nouveauté tant attendue de cette édition est l'arrivée de la visioconférence.

## Le site

#### http://www.skype.com

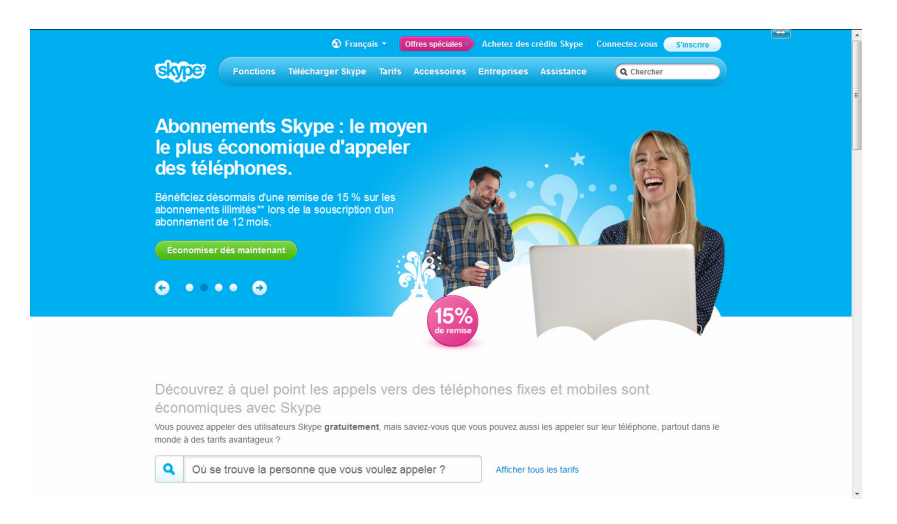

# Installation

Sur le site Skype :

- Clic sur Télécharger Skype
- Choisir sa plate-forme : Ordinateur, Windows par exemple
- Dans Skype gratuit, clic sur Télécharger Skype

Le fichier *SkypeSetup.exe* se charge.

Lancer l'exécution du fichier reçu :

| 🔃 Skype''' | - Installation                                                                                                    |
|------------|----------------------------------------------------------------------------------------------------|
|            | Merci d'avoir téléchargé Skype                                                                                                    |
|            |                                                                                                    |
|            | Skype                                                                                                    |
|            | Choix de la langue : Français                                                                                                    |
|            | Qui, j'ai lu et j'accepte le <u>contrat de licence utilisateur final de Skype</u><br>et la <u>déclaration sur le respect de la vie privée</u> |
| Options    | 3 Installer Annuler                                                                                                    |

• Bouton Options

| 🔃 Skype''' | - Installation                                                                                                    | _ 🗆 🗙   |
|------------|----------------------------------------------------------------------------------------------------|---------|
|            | Options                                                                                                    |         |
|            | Sélectionnez l'endroit où Skype doit être installé :<br>C:\Program Files\Skype\ Parcourir                                                     |         |
|            | Le logiciel nécessite au moins 44,5 Mo d'espace disque disponible.                                                                            |         |
|            | Lancer Skype après l'installation     Lancer Skype au démarrage de Windows     Installer Skype Extras Manager                                 |         |
|            | Installer le plugin Skype pour Internet Explorer                                                                                              |         |
|            | Oui, j'ai lu et j'accepte le <u>contrat de licence utilisateur final de Skype</u><br>et la <u>déclaration sur le respect de la vie privée</u> |         |
| < Précéder | Installer /                                                                                                    | Annuler |

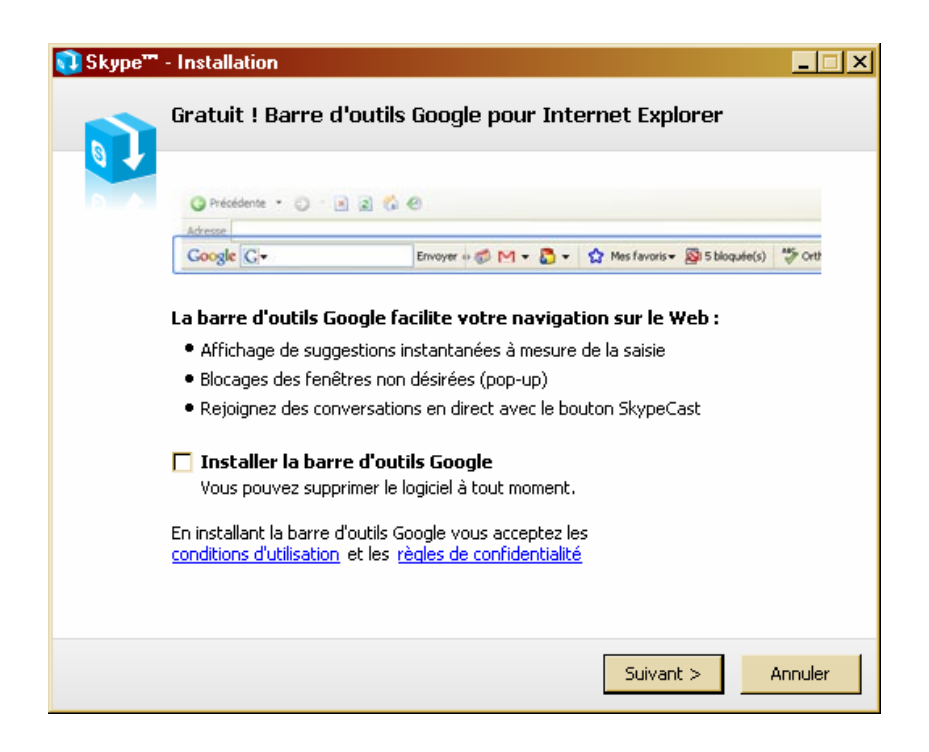

| 🔃 Skype''' | - Installation                                                           | <u>- 🗆 ×</u> |
|------------|--------------------------------------------------------------------------|--------------|
|            | Installation en cours                                                    |              |
| 0          | Veuillez patienter pendant l'installation de Skype sur votre ordinateur. |              |
|            | Suppression des applications                                             |              |
|            |                                                                          |              |
|            |                                                                          |              |
|            |                                                                          |              |
|            |                                                                          |              |
|            |                                                                          |              |
|            | Ann                                                                      | nuler        |

| 🔃 Skype''' | - Installation                                                                                                    |
|------------|----------------------------------------------------------------------------------------------------|
|            | Installation de Skype terminée                                                                                                  |
|            | Skype a été correctement installé sur votre ordinateur et peut être lancé à l'aide<br>des icônes créées lors de l'installation. |
|            | Cliquez sur Terminer pour quitter l'assistant d'installation.                                                                   |
|            |                                                                                                    |
|            |                                                                                                    |
|            |                                                                                                    |
|            |                                                                                                    |
|            |                                                                                                    |
|            | Terminer                                                                                                    |

# Créer un compte

Au premier démarrage :

| 😂 Skype''' | - Créer un compte                                                       |                                                                                                    | × |
|------------|-------------------------------------------------------------------------|----------------------------------------------------------------------------------------------------|---|
| S          | Créer un nouveau co                                                     | ompte Skype                                                                                                    |   |
| 6          | Nom complet                                                             | Francois                                                                                                    |   |
|            | * Choisir un pseudonyme :                                               | FrancoisSK<br>Entre 6 et 32 caractères                                                                             |   |
|            | * Mot de passe :                                                        | *******<br>Minimum 4 caractères                                                                                    |   |
|            | * Confirmation :                                                        | *****                                                                                                    |   |
|            | * ♥ Oui, j'ai lu et j'accept<br>,les conditions du ser<br>la vie privée | e le Contrat de Licence de l'Utilisateur Final de Skype<br>vice Skype et la déclaration de Skype sur le respect de |   |
|            | * Les champs marqués d'un as                                            | térisque rouge sont obligatoires                                                                                   |   |
|            |                                                                         | Suivant » Annuler                                                                                                  |   |

| 2 | <b>.</b>                                 | fund an include for                                                                            |  |
|---|------------------------------------------|------------------------------------------------------------------------------------------------|--|
|   | * Adresse e-mail                         | rrancoiscn@rree.rr<br>Facultative mais c'est le seul moyen de<br>récupérer votre mot de passe. |  |
|   |                                          | Oui, envoyez moi les dernières informations et<br>les offres spéciale de Skype                 |  |
|   | Pays                                     | France                                                                                         |  |
|   | Ville                                    |                                                                                                |  |
|   |                                          | Me connecter au démarrage de Skype                                                             |  |
|   | <ul> <li>Les champs marqués d</li> </ul> | l'un astérisque rouge sont obligatoires                                                        |  |

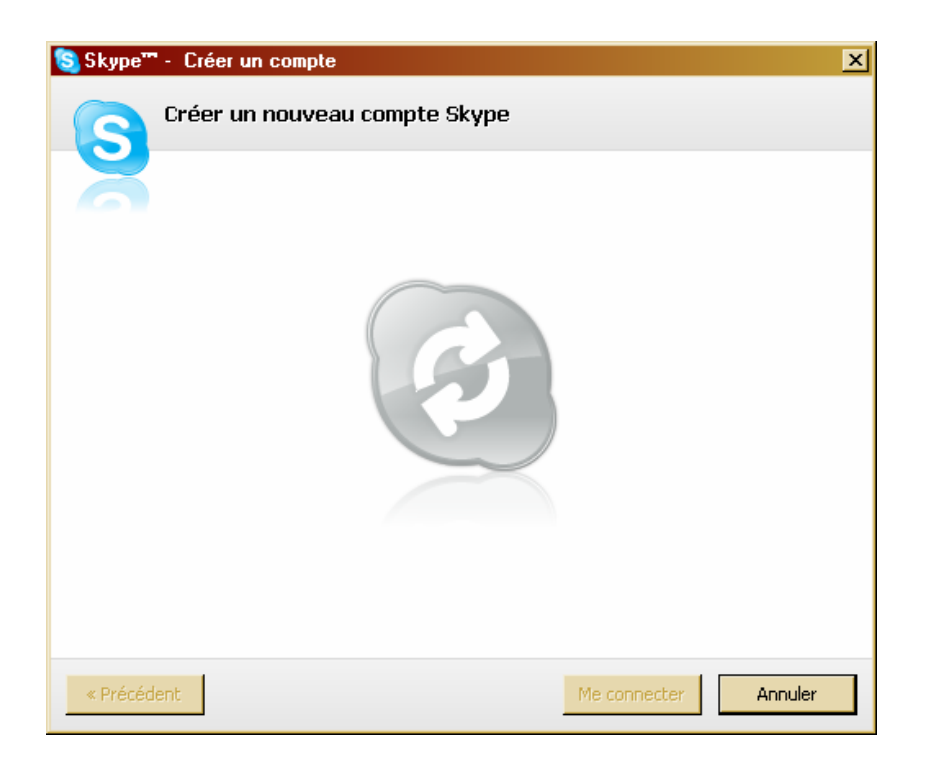

• La création est en cours

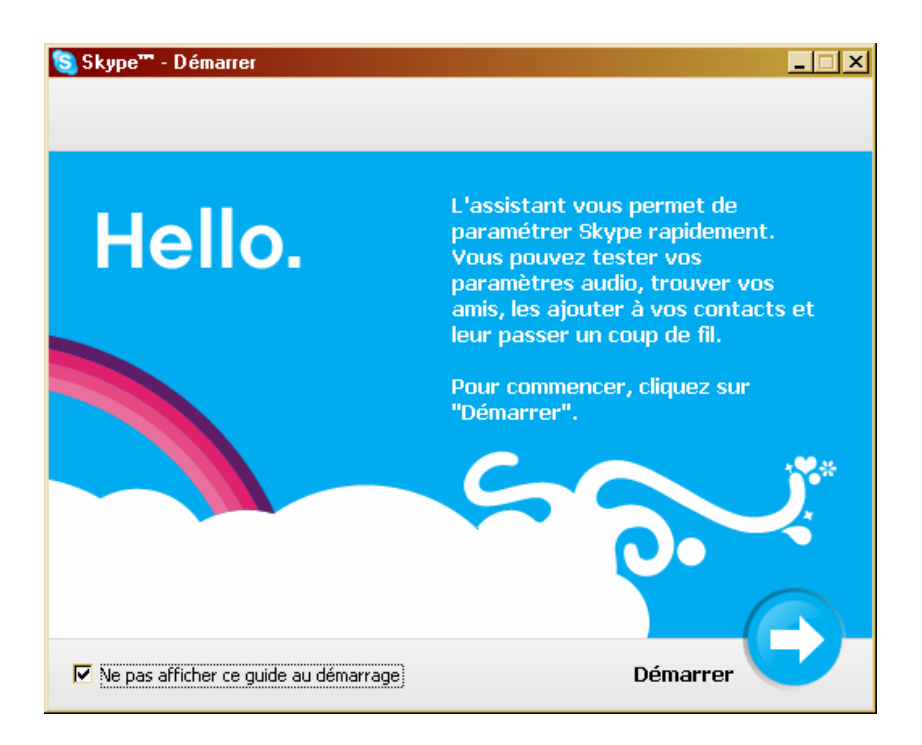

#### Le compte est créé :

| <u>େ</u> Skype™                                               | - francoissk                              |  |  |  |
|---------------------------------------------------------------|-------------------------------------------|--|--|--|
| <u>S</u> kype <u>C</u> ontacts                                | Appel Affichage Outils Aide               |  |  |  |
| 💊 🔻 francoiss                                                 | k                                         |  |  |  |
| Ajoutez une vidéo ou écrivez un message que vos amis verront. |                                           |  |  |  |
|                                                               | Personnalisation 🔹                        |  |  |  |
| Appelez les télépho                                           | nes fixes et mobiles pour un prix modique |  |  |  |
| 🛃 Nouveau 🔹                                                   |                                           |  |  |  |
| Contacts                                                      | Conversations                             |  |  |  |
| 🛞 chausson<br>🛞 deathwindfr<br>🛞 echo123                      |                                           |  |  |  |
| 17.050.176 perconnec connectées                               |                                           |  |  |  |
| Tálánbanar                                                    |                                           |  |  |  |
| Annuaire                                                      |                                           |  |  |  |
| 💼 Boutique                                                    |                                           |  |  |  |

### Trouver ses amis

Dans le panneau Skype, clic sur le bouton Ajouter un contact :

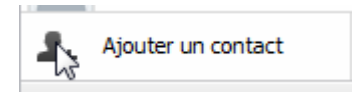

• Sélectionner *Contact* 

| Skype™ - Ajouter un contact | party long pat light halo                   |                       | the second second |  |
|-----------------------------|---------------------------------------------|-----------------------|-------------------|--|
|                             | Ajouter un contact                          |                       |                   |  |
|                             | Si vos contacts sont aussi sur Skype, appe  | lez-les gratuitement. |                   |  |
|                             | Saisissez les détails que vous connaissez : |                       |                   |  |
| E-mail                      |                                             |                       |                   |  |
| Numéro de téléphone         | +33                                         |                       |                   |  |
| Nom et prénom               |                                             |                       |                   |  |
| Pseudo Skype                |                                             |                       |                   |  |
|                             | 🕂 Ajouter                                   |                       |                   |  |
|                             |                                             |                       |                   |  |
|                             |                                             |                       |                   |  |
|                             |                                             |                       |                   |  |
|                             |                                             |                       |                   |  |
|                             |                                             |                       |                   |  |

• Saisir une information qui permette d'identifier le contact cherché + bouton *Ajouter* 

| 😫 Skype''' | - Ajouter un contact      |                          |                                           |                      |
|------------|---------------------------|--------------------------|-------------------------------------------|----------------------|
|            | Ajouter un contact        |                          |                                           |                      |
|            | Ajouter un contact Sk     | ype                      |                                           |                      |
|            | Trouvez des personnes su  | r Skype et ajoutez-les ( | à votre liste de contacts. Entrez leurs P | seudonyme            |
|            | Skype, nom complet o      | u leur adresse e-ma      | III puis cliquez sur "Trouver".           |                      |
|            | Francois Chausson         |                          | Trouver                                   |                      |
|            | Pour les contacts MySpace | eIM : entrez le pseudon  | yme MySpaceIM et cliquez sur "Trouve      | r".                  |
|            | Choisissez la nersonne    | que vous cherchez (      | at cliquez sur "Aiouter un contact        |                      |
|            | choisissez la personne    | que rous enerence o      |                                           | •                    |
|            | Nom complet               | Pseudonyme               | Pays                                      | Profil               |
|            | François CHAUSSON         | fchausson                | 🔲 France, Boulogne                        | $(\hat{\mathbf{r}})$ |
|            | Francois Chausson         | francoissk2              | France                                    |                      |
|            |                           |                          |                                           |                      |
|            |                           |                          |                                           |                      |
|            |                           |                          |                                           |                      |
|            |                           |                          |                                           |                      |
|            |                           |                          |                                           |                      |
|            |                           |                          |                                           |                      |
|            |                           |                          |                                           |                      |
|            |                           |                          |                                           |                      |
|            |                           |                          |                                           |                      |
|            |                           |                          |                                           |                      |
|            |                           |                          |                                           |                      |
|            |                           |                          | Ajouter un conta-                         | ct Fermer            |

• Sélectionner le contact recherché + bouton Ajouter un contact

# Utilisation

Un exemple de mire :

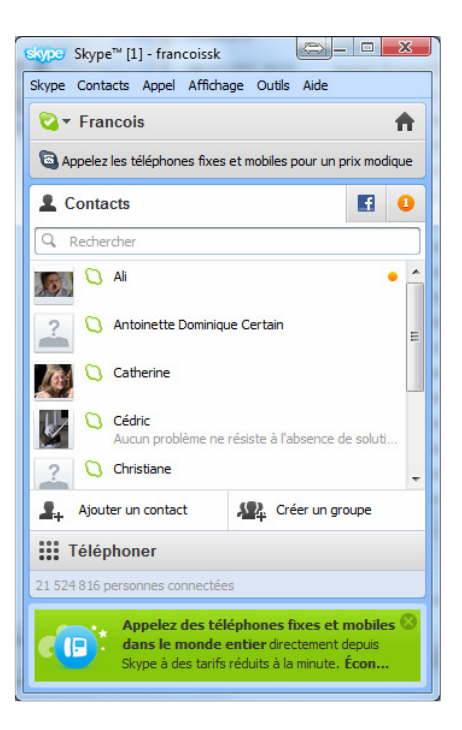

## Initier une conversation texte

Dans le panneau Skype :

- Choisir un contact qui est en ligne
- Double clic sur la ligne du contact concerné :

| Catherine                                       |                             |                                |
|-------------------------------------------------|-----------------------------|--------------------------------|
| Skype Conversation                              | Appel Affichage Outils      | Ajde                           |
| 🥝 Catherine                                     |                             | (+ Ajouter quelqu'un)          |
|                                                 | 21:34 paris, France         |                                |
|                                                 | 💬 Français                  |                                |
|                                                 | Catmor5                     |                                |
| 🕲 Skype                                         |                             | Ajouter un numéro de téléphone |
| C Appeler C                                     | Vidéoconférence             | ( <b>?</b> •)                  |
| <ul> <li>Afficher les mess<br/>début</li> </ul> | sages de : Hier • 7 jours • | 30 jours • Depuis le           |
| () dimanche 6 de                                | écembre 2009                |                                |
| 🗢 Appel terminé                                 |                             | 20:16                          |
| © ▼ 🗋 Envoyer (                                 | 。<br>un fichier 🛛 🗘 Extras  | 9                              |
|                                                 |                             |                                |

• Saisir un message qui s'affiche dans la partie basse de la fenêtre + Entrée

| Catherine                    |                             |                                |
|------------------------------|-----------------------------|--------------------------------|
| Skype Conversation           | Appel Affichage Outils      | Aįde                           |
| 😋 Catherine                  |                             | + Ajouter quelqu'un            |
|                              | 21:35 paris, France         |                                |
|                              | 💬 Français                  |                                |
|                              | Catmor5                     |                                |
| Skype                        |                             | Ajouter un numéro de téléphone |
| C Appeler                    | Vidéoconférence             | <b>1</b>                       |
| O Afficher les mess<br>début | sages de : Hier + 7 jours + | 30 jours - Depuis le           |
| 🕒 dimanche 6 de              | écembre 2009                |                                |
| 🗢 Appel terminé              |                             | 20:16                          |
| © ▼ 🗋 Envoyer u              | un fichier 🛛 🕄 Extras       |                                |
| Ceci est un test             |                             |                                |

Le message est envoyé au contact qui est averti de son arrivée :

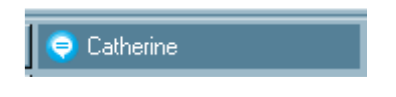

• Clic sur ce bouton :

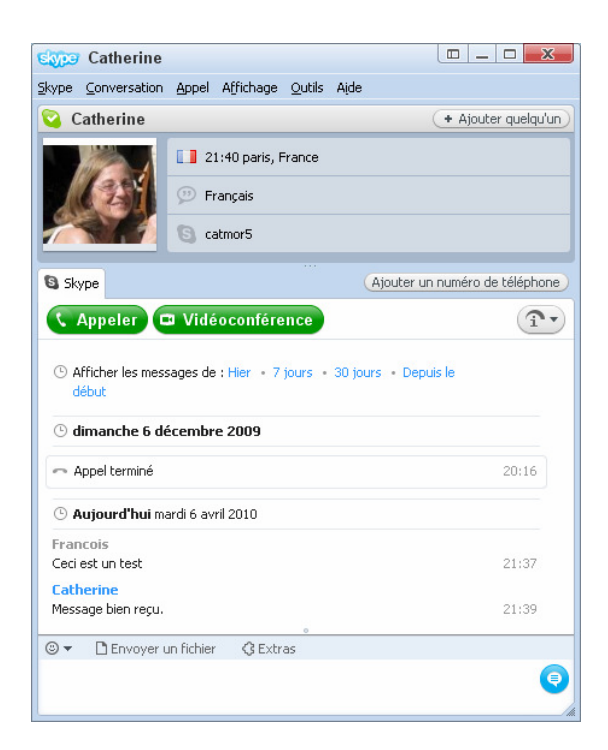

La réponse apparaît dans la partie basse.

## Initier une conversation vidéo

Dans le panneau Skype :

- Choisir un contact qui est en ligne
- Double clic sur la ligne du contact concerné<sup>3</sup>
- Clic sur le bouton vert Videoconférence :

| Cath                      | ierine                 |             |                |               |                       |
|---------------------------|------------------------|-------------|----------------|---------------|-----------------------|
| <u>Skype</u> <u>Conve</u> | ersation <u>A</u> ppel | Affichage   | <u>O</u> utils | Aįde          |                       |
| Sather Cather             | ine                    |             |                |               | (+ Ajouter quelqu'un) |
|                           | 6                      | Prendre une | e photo        | S Plein écran |                       |
|                           |                        |             |                |               |                       |
| 6                         | 00:21                  |             | 0              | ،<br>م        | 0 🛯 🖓 🔿               |

La conversation vidéo avec le son s'établit pourvu l'interlocuteur ait acquiescé à son établissement

Il est possible de passer en plein écran par un clic sur l bouton présenté.

#### Remarques :

 Il est possible de paramétrer Skype chez une personne pour indiquer que les propositions de conversation vidéo en provenance d'une autre personne puissent s'établir sans son acquiescement<sup>45</sup>

<sup>&</sup>lt;sup>3</sup> Ou un clic et touche *Entrée* 

<sup>&</sup>lt;sup>4</sup> Très utile pour une personne âgée

<sup>&</sup>lt;sup>5</sup> Voir plus loin « Supprimer l'acquiescement »

# Annexes

### Bibliographie « Utiliser ... »

Ces différents documents constituent l'ensemble documentaire Utiliser ....

La liste complète est disponible sur http://fceduc.free.fr/documentation/documentation.php.

## Supprimer l'acquiescement

Il faut paramétrer les options / préférences de Skype :

| Skype <sup>rrr</sup> - Options |                                                                       |
|--------------------------------|-----------------------------------------------------------------------|
| Généralités                    | Paramètres généraux: configuration de base du fonctionnement de Skype |
| S Paramètres généraux          | Appeler un contact lorsque je double-clique dessus                    |
| Paramètres audio               | 🔇 Me montrer Absent après avoir été inactif 🛛 200 minutes             |
| Sonneries                      | ☑ Lancer Skype au démarrage de Windows                                |
| 🕒 Vidéo                        | Langue du programme Français (French)                                 |
| Vie privée                     | Afficher le nombre d'utilisateurs connectés dans la liste de contacts |
| Notifications                  | Style de la fenêtre                                                   |
| C Appels                       | ⊙ Skype<br>C Windows                                                  |
| Onversations & SMS             |                                                                       |
| Avancées                       | Autres choses que vous pouvez faire                                   |
|                                | 😞 Ajoutez des détails à votre profil                                  |
|                                | 🔯 Changer votre avatar                                                |
|                                | Enregistrer Annuler                                                   |

• Vie privée ==> Autoriser les appels ==> Uniquement les contacts de ma liste

| Skype <sup>rrr</sup> - Options |                                                                                |
|--------------------------------|--------------------------------------------------------------------------------|
| Généralités                    | Respect de la vie privée: prévenez les appels et les discussions non souhaités |
| 🕵 Vie privée                   | 🕵 💿 Autoriser tout le monde à me contacter                                     |
| Respect de la vie privée       | O N'autoriser que les personnes de ma liste de contacts à me contacter         |
| Solutilisateurs bloqués        | V Options avancées V                                                           |
| P Notifications                |                                                                                |
| C Appels                       |                                                                                |
| Onversations & SMS             |                                                                                |
| Avancées                       |                                                                                |
|                                |                                                                                |
|                                |                                                                                |
|                                | Autres choses que vous pouvez faire                                            |
|                                | En savoir plus sur la sécurité et le respect de la vie privée dans Skype       |
|                                | Enregistrer Annuler                                                            |

• Appels ==> Appels entrants / Options avancées ==> Répondre automatiquement aux appels

| Skype <sup>rer</sup> - Options |                                                                                                    |                     |
|--------------------------------|----------------------------------------------------------------------------------------------------|---------------------|
| Généralités                    | Paramétrage des appels: configurez vos options d'appel                                                                                     |                     |
| 💦 Vie privée                   | C Accepter les appels :                                                                                                    |                     |
| Notifications                  | <ul> <li>de tout le monde</li> <li>des personnes de ma liste de contacts</li> </ul>                                                        |                     |
| 🔇 Appels                       | Répondre automatiquement aux appels                                                                                                    |                     |
| Paramétrage des appels         | <ul> <li>Démarrer la vidéo automatiquement lors d'un appel</li> <li>Passer en plein écran toutes les vidéoconférences entrantes</li> </ul> |                     |
| Renvoi d'appel                 |                                                                                                    | A Options de base A |
| Boîte vocale                   |                                                                                                    |                     |
| 可 Vidéo                        |                                                                                                    |                     |
| Onversations & SMS             |                                                                                                    |                     |
| 🔯 Avancées                     |                                                                                                    |                     |
|                                |                                                                                                    |                     |
|                                |                                                                                                    |                     |
|                                |                                                                                                    | Enregistrer Annuler |

• Vidéo ==> Lors d'un appel ==> Démarrer la vidéo automatiquement ...

| S Skype <sup>rrr</sup> - Options |                                                                                                    |                     |
|----------------------------------|----------------------------------------------------------------------------------------------------|---------------------|
| Généralités                      | Paramétrage des appels: configurez vos options d'appel                                                                                     |                     |
| Vie privée                       | C Accepter les appels :                                                                                                    |                     |
| Notifications                    | <ul> <li>de tout le monde</li> <li>des personnes de ma liste de contacts</li> </ul>                                                        |                     |
| C Appels                         | Répondre automatiquement aux appels                                                                                                    |                     |
| Paramétrage des appels           | <ul> <li>Démarrer la vidéo automatiquement lors d'un appel</li> <li>Passer en plein écran toutes les vidéoconférences entrantes</li> </ul> |                     |
| Renvoi d'appel                   |                                                                                                    | A Options de base A |
| Boîte vocale                     |                                                                                                    |                     |
| 😇 Vidéo                          |                                                                                                    |                     |
| Onversations & SM5               |                                                                                                    |                     |
| Avancées                         |                                                                                                    |                     |
|                                  |                                                                                                    |                     |
|                                  |                                                                                                    |                     |
|                                  |                                                                                                    | Enregistrer Annuler |

• Notifications ==> désactiver éventuellement les sons d'alertes pour les appels entrants

Ainsi, l'appel sera automatiquement accepté.

#### Remarques

• Attention : cette facilitée sera attribuée également à tous les contacts de l'identité Skype concerné

François CHAUSSON

01/02/12 21:02

W:\Fran\micro\notices utilisation\avance\utiliser Messenger.doc